# Pharma Continuing Education

# USER REFERENCE GUIDE

VERSION 7.5

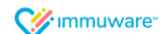

## **Table of Contents**

## Signing into Applicant Tracker

| Self Registration      | 3 |
|------------------------|---|
| Forgot Password        | 5 |
| Changing Your Password | 5 |

#### **Personnel Details**

| My Profile                                   | 6 |
|----------------------------------------------|---|
| Understanding the Icons in Applicant Tracker | 8 |

#### **Record Submission**

| Initiate Record Submission | 8 |
|----------------------------|---|
| Enter Record Details       | 9 |

#### **Appeals and Rejections**

| Appeals    | 11 |
|------------|----|
| Rejections | 12 |

#### **Document Repository**

| Accessing | Document Repository | . 15 |
|-----------|---------------------|------|
|-----------|---------------------|------|

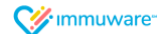

## Signing into Applicant Tracker

Self Registration

#### Please visit: https://bit.ly/2VuHXEu

|                                                          | CHICAGO<br>COCAD DEMENSION OF THE CHILD |                                                                       |
|----------------------------------------------------------|-----------------------------------------|-----------------------------------------------------------------------|
| Login<br>Sign In to your account<br>Username<br>Password | Forgot password?                        | Pharma Continuing<br>Education<br>Submit Continuing Education Courses |

Navigate to the Applicant Tracker home page on your computer, tablet, or mobile device to sign in.

- Click on Self Register
- Enter all fields that have a red asterisk in order to successfully create an account.
- Click the **Create** button
- A notification will then appear that the account is being reviewed. The administrators will then need to review and either approve or reject the account.
- Once approved by the administrator an email notification will be triggered back to you to verify the account.
- After account confirmation, you can navigate to the Applicant Tracker site and enter your Username and Password to successfully login.

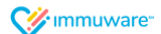

|                   | Create an account                                                                        |                                                                                                    |                               |
|-------------------|------------------------------------------------------------------------------------------|----------------------------------------------------------------------------------------------------|-------------------------------|
|                   | Email 🛊<br>Password 苯                                                                    |                                                                                                    |                               |
|                   | Confirm password 🛊                                                                       |                                                                                                    |                               |
|                   | First Name ≭                                                                             |                                                                                                    |                               |
|                   | Last Name ≭                                                                              |                                                                                                    |                               |
|                   | Job Title 🗱                                                                              |                                                                                                    |                               |
|                   | Phone Number *                                                                           |                                                                                                    |                               |
|                   |                                                                                          | Create                                                                                                    |                               |
|                   | Your account is being reviewe                                                            | ed. Please check your email for further instructions.                                                                               |                               |
| Confirm Y         | Your CDPH Pharmaceutica<br>PH Pharmaceutical Representative<br>azakhodin+91@immuware.com | al Representative Education Accor<br>Education Administration <no-reply< th=""><th>unt<br/>≪ → ···<br/>Thu 3:22 PM</th></no-reply<> | unt<br>≪ → ···<br>Thu 3:22 PM |
| i Click here to d | lownload pictures. To help protect your privacy,                                         | Outlook prevented automatic download of some pictures in thi                                                                        | s message.                    |
| Dear Test AZ,     |                                                                                          |                                                                                                    |                               |
| Please confirm    | your CDPH Pharmaceutical Represen                                                        | tative Education account by clicking this link.                                                                                     |                               |
| Thank you,        |                                                                                          |                                                                                                    |                               |
| CDPH Pharmace     | eutical Representative Education Tea                                                     | Im                                                                                                    |                               |

**W**immuware<sup>\*</sup>

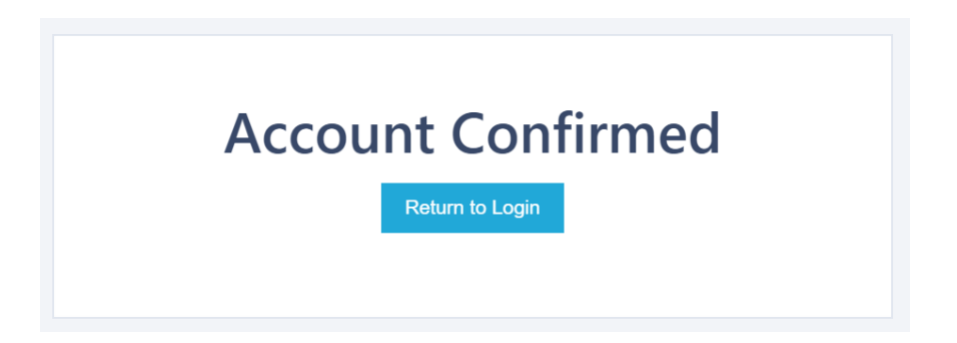

#### **Forgot Password**

If you forget your password, you can reset it from the Applicant Tracker login page.

- Click the Forgot Password link.
- On the Forgot Password page, enter your Applicant Tracker username.
- Click the **Email Link** button.
- You will receive an email with instructions for resetting your password (the link to reset does expire 24 hours from the time received).
- If you continue to experience login issues, contact your organization's point of contact.

| Lo<br>Sign Ir | gin<br>n to your account |  |                                   |
|---------------|--------------------------|--|-----------------------------------|
| 4             | Usemame                  |  |                                   |
|               | Password                 |  |                                   |
| Log           | in                       |  | Forgot password?<br>Self Register |

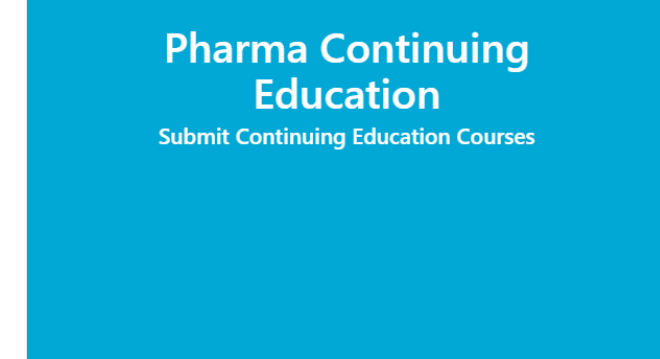

#### **Changing Your Password**

If you know your current password and would like to change it, you can change it from your Applicant Tracker user tools.

- Log into your Applicant Tracker account using the steps shown above.
- Click on the Gears icon in the upper right corner of your screen to access your user tools.
- Select Change Your Password near the bottom of the dropdown menu.
- Enter your current password and your new password.
- Click the **Change Password** button to complete the password change.

#### Cimmuware"

## **Personnel Details**

**My Profile** 

💔 ımmuware<sup>.</sup>

|                                         |                       | HEALTHY<br>CHICAGO<br>EPARTMENT OF PUBLIC HEALTH | Hello John Doe!          |
|-----------------------------------------|-----------------------|--------------------------------------------------|--------------------------|
| /ly Profile                             |                       |                                                  |                          |
| Application #22 (Test 4) has been appea | ed with comments:     |                                                  | ×                        |
|                                         |                       |                                                  |                          |
| John Doe                                |                       | 16                                               | Active                   |
| APPLICANTS                              | 5/7                   | Facility: CDPH                                   |                          |
|                                         |                       | Educational Provider Org<br>School               | ganization Name: Chicago |
| Step 1: Application:                    |                       | Job Title: Teacher                               |                          |
|                                         |                       | Personnel Type: Applicar                         | hts                      |
| Select Exisiting Application OR         | Start New Application | Email: zakhodin715@gma                           | ail.com                  |
| Test 4 - Pharmaceutical Co              |                       | Hire Date: 8/6/2019                              |                          |
|                                         |                       |                                                  |                          |

The My Profile page shows a variety of information including:

- Basic information about your account as provided on the self-registration form. The number '29' in the screenshot above is the **Personnel ID** that is system generated. This number is assigned to you once a CDPH administrator has approved your self-registration. You can reference this number should CPDH administrators ever need to quickly access your profile.
- Their ratio of Compliant records to Not Compliant records that are required to be completed. This information is represented numerically and graphically as a pie chart, where green wedges represent Compliant records and red wedges represent Not Compliant records.
- **Step 1: Application** allows you to Start and Name a new Application or select an existing Application to view details.
- The **Existing Application** section shows all the applications that have been created. In order to view the records that coincide with a specific application, you can simply click anywhere within the application row and it will populate all the records associated with that application.
- The **Record History** section shows an overview of all records submitted and is grouped by record type. Click on any record to open the Record Details page to see more information.
- Use the **Show Historical Records** toggle to show or hide expired records. Setting the toggle to the "on" position shows all records, including those that have expired. The toggle button is automated to be "on" within site.
- You can **Print Record History** to print only the record history section view.

|                                                                      | g App                                    | blication                                                                                                    |                      |                              |                          |                   |                  |                                |            |
|----------------------------------------------------------------------|------------------------------------------|----------------------------------------------------------------------------------------------------|----------------------|------------------------------|--------------------------|-------------------|------------------|--------------------------------|------------|
| Id Co                                                                | urse                                     | Application Type                                                                                             | Application<br>State | Application State<br>Comment | Date<br>Created          | Date<br>Submitted | Date<br>Approved | Application<br>Expiration Date | Action     |
| 19<br>Tes                                                            | octice<br>it                             | Pharmaceutical Continuing<br>Education                                                                       | Completed            |                              | 8/5/2019                 | 8/5/2019          | 8/5/2019         | 8/31/2019                      |            |
| 20 Pra<br>Tes                                                        | actice<br>at 2                           | Pharmaceutical Continuing<br>Education                                                                       | In Progress          |                              | 8/5/2019                 |                   |                  |                                |            |
| 21 tes                                                               | t 3                                      | Pharmaceutical Continuing<br>Education                                                                       | Submitted            |                              | 8/6/2019                 | 8/6/2019          |                  |                                |            |
|                                                                      |                                          |                                                                                                    |                      |                              |                          |                   |                  |                                |            |
| .11                                                                  |                                          | D (1 7 )                                                                                                    |                      |                              |                          |                   |                  |                                |            |
| Record                                                               | l Histo                                  | ory - Practice lest                                                                                          | :                    |                              |                          |                   |                  | 🔒 Print Record                 | d History  |
|                                                                      |                                          |                                                                                                    |                      |                              |                          |                   |                  |                                |            |
| .11                                                                  |                                          |                                                                                                    |                      |                              |                          |                   |                  |                                |            |
| Record                                                               | l Histo                                  | ory - Practice Test                                                                                          | t                    |                              |                          |                   |                  | 🔒 Print Reco                   | rd History |
| II Record                                                            | Histo                                    | ory - Practice Test                                                                                          | t                    |                              |                          |                   |                  | 🔒 Print Reco                   | rd History |
| II<br>Record<br>how Histor                                           | Histo<br>rical Recor                     | ory - Practice Test<br>rds on<br>Details (Required)                                                          | :                    |                              |                          |                   |                  | Print Reco                     | rd History |
| All Record                                                           | l Histo<br>rical Recor                   | ory - Practice Test<br>rds<br>Details (Required)<br>Occurrence Dat                                           | t<br>e               | R                            | ecord Status             |                   | State            | Print Recon                    | rd History |
| II<br>Record<br>how Histor<br>Co<br>Record #<br>4210                 | I Histo<br>rical Recor                   | ory - Practice Test<br>rds ON<br>Details (Required)<br>Occurrence Dat<br>8/5/2019                            | e                    | R                            | ecord Status             |                   | State<br>Com     | Print Record                   | rd History |
| II<br>Record<br>how Histor<br>Co<br>Record #<br>4210                 | I Histo<br>rical Recor<br>purse D        | ory - Practice Test<br>rds Or<br>Details (Required)<br>Coccurrence Dat<br>8/5/2019<br>Information (Required) | e<br>                | R                            | ecord Status             |                   | State<br>Com     | Print Record                   | rd History |
| All Record<br>how Histor<br>CC<br>Record #<br>4210<br>Sp<br>Record # | l Histo<br>rical Recor<br><b>Durse D</b> | Dry - Practice Test<br>rds  Otalls (Required) Occurrence Dat 8/5/2019 Information (Required) Occurrence Date | e                    | R<br>R<br>Record Statu       | ecord Status<br>ompleted | Status D          | Stati<br>Com     | Print Record                   | rd History |

**W**immuware<sup>\*\*</sup>

#### Understanding the Icons in Applicant Tracker

| lcon | Status             | Description                                                |
|------|--------------------|------------------------------------------------------------|
| 0    | Compliant/Complete | This record meets the organization's                       |
|      |                    | compliance/approval criteria.                              |
|      | In Progress        | This record series is in progress and additional steps are |
|      |                    | required to achieve compliance.                            |
| 0    | Pending Approval   | This record is waiting for review and approval by an       |
| •    |                    | authorized Approver.                                       |
|      | Submitted          | Once all records are Pending Approval, the Application     |
|      |                    | state is Submitted.                                        |
|      | Appealed           | The application has been appealed. The applicant can       |
|      |                    | appeal a rejected application up to 3 times.               |
|      | Expired            | The course has expired.                                    |
| 0    | Rejected           | An authorized Approver has reviewed this record and        |
|      |                    | has rejected it. Open the record to see why the record     |
|      |                    | was rejected.                                              |
|      | Abandoned          | The application has been abandoned. An Approver can        |
|      |                    | Abandon the application.                                   |

The following icons are used to graphically represent record series statuses in Applicant Tracker:

## **Record Submission**

#### Initiate Record Submission

New applications will always need to be created in order to move on Step 2 of the process. All applications are stored within the Existing Application section if you should ever need to access another application that was started/submitted. An **Application ID** is system generated to each application that you begin. This will allow you to keep track of the full application.

| Test Te                      | st |                       | 29 Active                                                                    |
|------------------------------|----|-----------------------|------------------------------------------------------------------------------|
| APPLICAN                     | TS | 5 / 7                 | Facility: CDPH<br>Educational Provider Organization Name: Test<br>University |
| Step 1: Application:         |    |                       | Job Title: Professor                                                         |
|                              |    |                       | Personnel Type: Applicants                                                   |
| Select Exisiting Application | OR | Start New Application | Email: zakhodin715+75@gmail.com                                              |
| Test 8.28.19 - Pharmaceuti   |    | \$                    | Hire Date: 8/14/2019                                                         |
|                              |    | Name Your Course      |                                                                              |
|                              |    | Submit                |                                                                              |

#### 🎲 ımmuware"

| Select Exisiting Application<br>Test Application 2 - Pharma | OR | Submit | 7 |
|-------------------------------------------------------------|----|--------|---|
| Step 2: Record For:                                         |    |        |   |
| Course Details<br>Record Now                                |    | ×      |   |

#### **Enter Record Details**

Once the specified application has been selected, you can proceed to **Step 2: Record For** to create the following records:

- Course Details
- Sponsor Information
- Faculty Information
- Evaluation Form
- Certificate of Completion
- Proposed Advertisements/Instructions

All fields with a red asterisk are required in order to proceed. You can easily proceed to the next record by clicking on the **Create Next Record** button at the top right corner of the Confirmation page instead of having to click back to the **Personnel Details** page.

#### **W**immuware<sup>\*</sup>

| Back to Personnel Details                                                                                                    |                                                                                                    |
|----------------------------------------------------------------------------------------------------|----------------------------------------------------------------------------------------------------|
| Create Record                                                                                                    |                                                                                                    |
| Туре 🛊                                                                                                    | Course Details                                                                                                    |
| Record Status 🛊                                                                                                    | Completed \$                                                                                                    |
| Status Details 🋊                                                                                                    | Completed 0                                                                                                    |
| Occurrence Date 🛊                                                                                                    | 08/14/2019                                                                                                    |
| Seminar/Workshop/CourseTitle 🛊                                                                                                    |                                                                                                    |
| Format of Course (check all that apply) 🏶                                                                                                    | Live/In Person     Live/In Velscast                                                                                                    |
|                                                                                                    | Self-Study Archived Online Event                                                                                                    |
|                                                                                                    | Other (Please specify in comments)                                                                                                    |
| Comments                                                                                                    | Indicate a start date, if applicable                                                                                                    |
| Number of requested educational hours for this course, in 0.5<br>hour increments. Please note that only time spent providing<br>education should be included in this request. Break time<br>should not be included. | # of hours                                                                                                    |
| Price                                                                                                    | \$                                                                                                    |
| Area(s) for instruction (check all that apply) <b>*</b>                                                                                                    | General medical and pharmaceutical terminology and abbreviations FDA laws pertaining to drug marketing, labeling, clinical trials The comparative cost effectiveness of pharmacological treatments Professional ethics Properties and actions of drugs and drug delivery mechanisms Etiologies, characteristics, and therapeutics of disease states Pharmacology The anatomical and physiological effect of pharmacological treatments How to read & analyze literature on pharmacological treatments Safe prescribing practices to prevent abuse |

Applicants can edit their existing records if they haven't already been approved or can print the information.

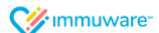

| < Back to Personnel Details                                                                                                    |                                                                                                    | Go to Paraonnel Summary         |
|----------------------------------------------------------------------------------------------------|----------------------------------------------------------------------------------------------------|---------------------------------|
| A new or a subscript of the subscript of the subscript of |                                                                                                    | and an and an and an and an and |
| Record #4303                                                                                                    |                                                                                                    | E Greate Head Second            |
| Record Results                                                                                                    |                                                                                                    | 1                               |
| Tore                                                                                                    | Excess Details                                                                                                    |                                 |
| Record Index                                                                                                    | Constraint                                                                                                    |                                 |
| Status Details                                                                                                    | Cempleted                                                                                                    |                                 |
| Octavement Date                                                                                                    | 894220                                                                                                    |                                 |
| Bandin in (Which shade Viscous Title)                                                                                                    |                                                                                                    |                                 |
| the second second second second second second second second second second second second second second second s                                                                                                    |                                                                                                    |                                 |
| second on Constant (Second and Second Second                                                                                                    | * General medical and processing a feature participant and advantation.                                                                                                    |                                 |
|                                                                                                    | O The comparative and a The Diversion of Street and Street and The Street                                                                                                    |                                 |
|                                                                                                    | () Therease, the drug, manual and categories                                                                                                    |                                 |
|                                                                                                    | C Professional attice                                                                                                    |                                 |
|                                                                                                    | 7 Properties and actions of drugs and drug delivery reachances                                                                                                    |                                 |
|                                                                                                    | () Protogen, characteristics, and the generates of disease states                                                                                                    |                                 |
|                                                                                                    | () Promising                                                                                                    |                                 |
|                                                                                                    | 12 The endomical and physiological effects of pharmaperisticate                                                                                                    |                                 |
|                                                                                                    | The consparative effectiveness of pharmacological teatments                                                                                                    |                                 |
|                                                                                                    | 1 How to need & analyse literature on physical departments                                                                                                    |                                 |
|                                                                                                    | Ci Safe (meanthing) (medical) to prevent abund.                                                                                                    |                                 |
| Number of requested saturational hours for this course, in                                                                                                    | ¥.                                                                                                    |                                 |
| 8.5 hour increments. Pieces note that any time spent<br>preciding education should be included in this request.                                                                                                    |                                                                                                    |                                 |
| Break time aboutd not be included.                                                                                                    |                                                                                                    |                                 |
| Frice                                                                                                    | \$P\$500                                                                                                    |                                 |
| Result) for instruction (check of that apply)                                                                                                    | If Gameral medical and pharmacaulical terminings and abbreviations                                                                                                    |                                 |
|                                                                                                    | of PDA base pertaining to single evoluting, labeling, clinical trials                                                                                                    |                                 |
|                                                                                                    | (1) The comparation and effectiveness of pharmacological treatments                                                                                                    |                                 |
|                                                                                                    | 17 Therapeutic drug classes and categories                                                                                                    |                                 |
|                                                                                                    | Professional effect                                                                                                    |                                 |
|                                                                                                    | If Properties and actions of drugs and drug delively reachanisms.                                                                                                    |                                 |
|                                                                                                    | 1 December Characteristics, and the specifics of baselie status                                                                                                    |                                 |
|                                                                                                    | in Premaching                                                                                                    |                                 |
|                                                                                                    | The experiment of physical provider of the second second sec |                                 |
|                                                                                                    | (1) This is made it and an interaction of the statement interaction of                                                                                                    |                                 |
|                                                                                                    |                                                                                                    |                                 |
|                                                                                                    | The provide strain and the provided and the second strain.                                                                                                    |                                 |
| Control By                                                                                                    | Seleptro thing problem in present along<br>General phateout age:                                                                                                    |                                 |
| Crysted By                                                                                                    | 12 Suby providing products to prevent douge<br>General Administration                                                                                                    |                                 |

Each completed record will also be assigned a system generated **record number**. This number is specific to the record within the application. Once all **7 records** have been completed, the statuses will update to **Pending Approval**. The Application will then be automatically sent to the administrators for review.

| Back to Personnel Details |                | Go to Personnel Summary > |
|---------------------------|----------------|---------------------------|
| Record #4318              |                | Create Next Record        |
| Record Results            |                |                           |
| Туре                      | Course Details |                           |
| Record Status             | Completed      |                           |
| Status Details            | Completed      |                           |
| Occurrence Date           | 8/29/2019      |                           |

## **Appeals and Rejections**

#### **Appeals**

Applicants can **Appeal** an application up to **3** times. You will then see a banner displayed at the top of your profile with the appeal reason. Information that has been re-submitted will go back to the administrator for review.

#### 🎸 ımmuware"

| ld.  | Test Application Name            | Application Type                     | Applicati       | on State   | Application State                               | Comment                      | Date Created               | Data Submitted | Data Approved | Application Expiration Date | Action |
|------|----------------------------------|--------------------------------------|-----------------|------------|-------------------------------------------------|------------------------------|----------------------------|----------------|---------------|-----------------------------|--------|
| 25   | Text 6                           | Pharmaceutical Continuing Education  | Subraithe       |            |                                                 |                              | 8/5/2015                   | 5/6/2019       |               |                             | -      |
| 20   | Test 9                           | Pharmaceutical Continuing Education  | Rejected        | -          | Insufficient Docum                              | entation Provided            | 8/5/2019                   | 5/6/2019       |               |                             | 2      |
| 30   | Text 10                          | Pharmaceutical Continuing Education  | In Progress     |            |                                                 |                              | 6/5/2019                   |                |               |                             | _      |
| н    | Ted 11                           | Pharmaceutical Continuing Education  | In Program      | 4          |                                                 |                              | 8/6/0019                   |                |               |                             |        |
| Ste  | p 2: Record For:                 |                                      |                 | Арреа      | al Applicatio                                   | n                            | ×                          |                |               |                             |        |
| Ra   | cord Now                         | ÷                                    |                 | Please ent | er your reason for app<br>intation has been upd | pealing.<br>ated             |                            |                |               |                             |        |
| Exi  | sting Application                |                                      |                 |            |                                                 | Can                          | cel Appeal                 |                |               |                             |        |
| Id   | Test Application Name            | Application Type                     | Applicat        | tion State | Application State                               | e Comment                    | Date Created               | Date Submitted | Date Approved | Application Expiration Date | Actic  |
| 28   | Test 8                           | Pharmaceutical Continuing Education  | Submitte        | ed         |                                                 |                              | 8/6/2019                   | 8/6/2019       |               |                             |        |
| 29   | Test 9                           | Pharmaceutical Continuing Education  | Rejected        |            | Insufficient Docun                              | nentation Provided           | 8/6/2019                   | 8/6/2019       |               |                             | *      |
| ٨v   | Profile                          |                                      |                 |            |                                                 |                              |                            |                |               |                             |        |
| Арр  | lication #29 (Test 9) has beer   | appealed with comments: Documentatic | in has been i   | updated    |                                                 |                              |                            |                |               |                             | ×      |
|      |                                  |                                      |                 |            |                                                 | 1                            |                            |                |               |                             |        |
|      | 1                                | Kevin Test                           |                 |            | 8                                               | 21                           |                            |                |               | Activ                       | ve     |
|      |                                  | APPLICANTS                           |                 |            | 0/0                                             | Facility: CDP<br>Educational | H<br><b>Provider Org</b> a | nization Name: | DePaul        |                             |        |
| Ste  | p 1: Application:                |                                      |                 |            |                                                 | Personnel Ty                 | <b>pe:</b> Applicants      |                |               |                             |        |
| Sele | ct Exisiting Application         | OR Start I                           | New Application | on         |                                                 | Email: zakho                 | din715+20@g                | mail.com       |               |                             |        |
| Те   | st 11 - Pharmaceutical Continuin | g Education                          |                 |            | 0                                               | Street Addre                 | ss (Do Not Us              | e P.O. Box):   |               |                             |        |

#### Rejections

If any records within an application are rejected by the administrator, applicants can view this information on the My Profile page. Applicants will see a banner displayed with the rejection reason. They are then able to re-submit any information within the specific record type(s). Information that has been re-submitted will go back to the administrator for review. The Record Now section only appears when there are still records to be completed within an application. Once all 7 records have been submitted within an application, the Record Now section is no longer visible.

To view specific rejection reasons, you will need to click on the correct Application and then navigate to the appropriate rejected record within that application. You can then click into the record and the rejection reason will be listed in the red banner at the top of the page.

## My Profile

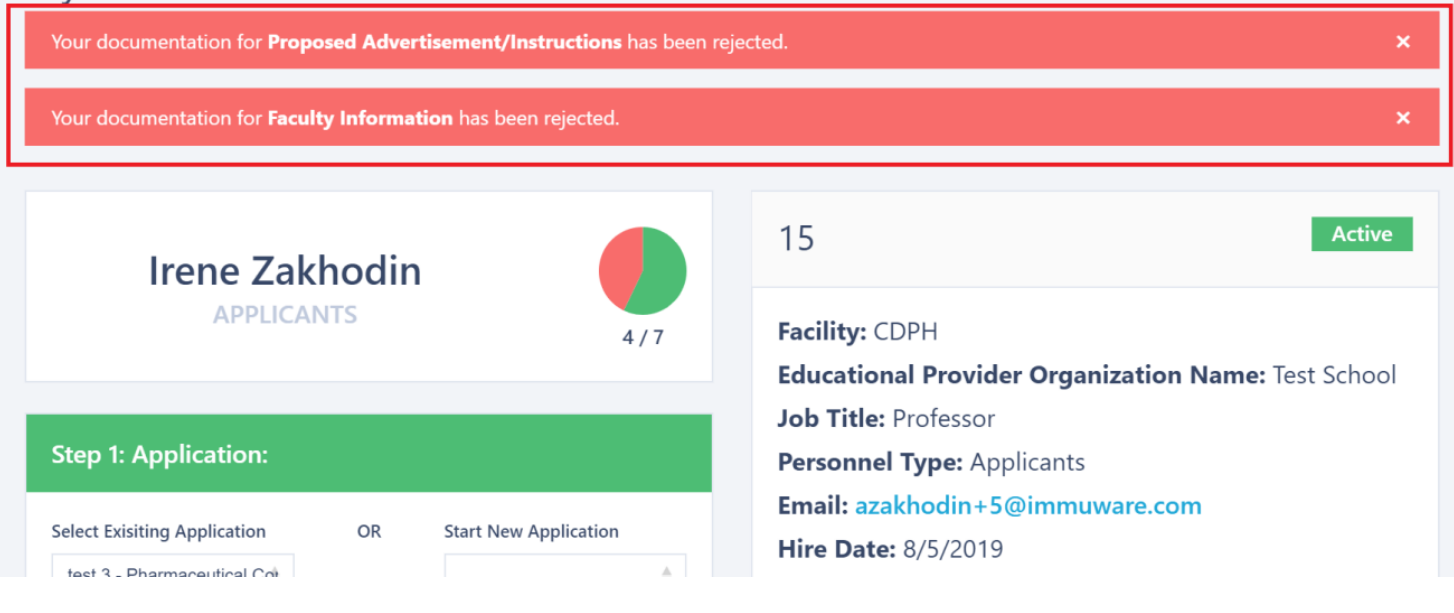

### **Existing Application**

|   | Id | Course             | Application Type                       | Application<br>State | Application State<br>Comment | Date<br>Created | Date<br>Submitted | Date<br>Approved | Application<br>Expiration Date | Action |
|---|----|--------------------|----------------------------------------|----------------------|------------------------------|-----------------|-------------------|------------------|--------------------------------|--------|
|   | 19 | Practice<br>Test   | Pharmaceutical Continuing<br>Education | Completed            |                              | 8/5/2019        | 8/5/2019          | 8/5/2019         | 8/31/2019                      |        |
|   | 20 | Practice<br>Test 2 | Pharmaceutical Continuing<br>Education | In Progress          |                              | 8/5/2019        |                   |                  |                                |        |
| ſ | 21 | test 3             | Pharmaceutical Continuing<br>Education | Submitted            |                              | 8/6/2019        | 8/6/2019          |                  |                                |        |

Cimmuware"

| Sponsor Info           | prmation (Required) |               |                |             |
|------------------------|---------------------|---------------|----------------|-------------|
| Record #               | Occurrence Date     | Record Status | Status Details | Actions     |
| 4275                   | 8/6/2019            | Completed     | Completed      |             |
| <b>O</b> Faculty Infor | mation (Required)   |               |                | ▲ Documents |
| Record #               | Occurrence Date     | Record Status | Status Details | Actions     |
| 4276                   | 8/6/2019            | Completed     | Completed      | ]           |

## Edit Faculty Information

| Back to My Profile                              |                     |  |
|-------------------------------------------------|---------------------|--|
| Denial Reason: Incorrect Documentation Provided |                     |  |
| Record #4276                                    |                     |  |
| Туре 🛊                                          | Faculty Information |  |
| Record Status 🗰                                 | Completed           |  |
| Status Details 🌟                                | Completed           |  |
| Occurrence Date 🗱                               | 08/06/2019          |  |
| Faculty Name <b>*</b>                           | Rob                 |  |

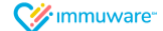

|                    | converted to PDFs prior to uploading.                                |
|--------------------|----------------------------------------------------------------------|
| Files ≭            | Download File                                                        |
|                    | Note: Selecting a new file will overwrite the existing documentation |
|                    | Select files                                                         |
|                    | TestDoc_2019-08-06_18-17-57.d         ×           11.49 KB         X |
| Created By         | azakhodin+5@immuware.com                                             |
| Created Date       | 8/6/2019 6:17 PM                                                     |
| Last Modified By   | CarminatiAdministrator                                               |
| Last Modified Date | 8/29/2019 3:31 PM                                                    |
|                    | Resubmit                                                             |

## **Document Repository**

#### Accessing Document Repository

- Use the Gears Icon to select the Document Repository
- You will see General Documents that have been uploaded by the administrative team.
- To access the documents, click on either document to begin downloading. Once download is complete, you will be able to view it.
- If accessing the documents on a mobile device or tablet, the document will open once it is clicked on.

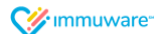

# **Document Repository**

## **General Documents**

Biographical and Individual Conflict of Interest Form

Attestation and Conflict of Interest Form for the Continuing Education Provider

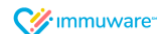